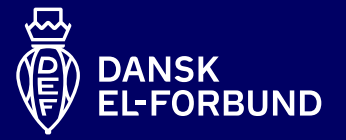

## Opret genvej til mobil

Så kan du hurtigere have Medlemsportalen og Tillidsportalen ved hånden

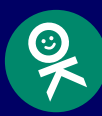

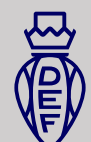

## **Opret brugernavn / adgangskode**

- Hvis du ønsker at kunne bruge ansigtsgenkendelse og fingeraftryk i stedet for MitID på Medlemsportalen, kan du oprette brugernavn og adgangskode
- 2. Tryk login, vælg derefter "Opret ny bruger" og vælg verificeringsmetode (NemID eller MitID)
- 3. Fremover kan du logge ind med brugernavn og adgangskode, og bruge biometri (fx ansigtsgenkendelse og fingeraftryk)

| ☆ 🔒 login.def.dk      |       | U     |   | 5.7 0                                                                                                    | login.def.dk | ( |  |
|-----------------------|-------|-------|---|----------------------------------------------------------------------------------------------------|--------------|---|--|
| Brugernavn og kodeord | NemID | MitID |   |                                                                                                    |              |   |  |
| Brugernavn            |       |       |   | Du er ved at oprette et brugernavn/kodeord. Du<br>bedes logge ind med en af nedenstående<br>muligheder, så vi kan verificere din identitet. |              |   |  |
| Kodeord               |       |       |   | Vælg verificerings metode nedenfor, eller annulle<br>handling.                                                                              |              |   |  |
|                       |       |       |   | Login med N                                                                                                    | emID         |   |  |
| Glemt kodeord         |       |       |   | Login med M                                                                                                    | litID        |   |  |
| Opret ny bruger       |       |       | c | Annuller                                                                                                    |              |   |  |
|                       |       |       |   |                                                                                                    |              |   |  |

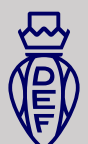

## Android – føj genvej til startskærm

- 1. Åben din webbrowser og gå ind på siden: https://medlem.def.dk eller https://tillidsportal.def.dk
- 2. Klik på ikonet med de tre streger nederst i højre hjørne
- 3. Tryk på plusikonet med teksten: Føj side til
- 4. Vælg: Startskærm, skriv Medlemsportal eller Tillidsportal under navn og tryk på: Tilføj
- 5. En genvej til Medlemsportal eller Tillidsportal er nu tilføjet til din startskærm

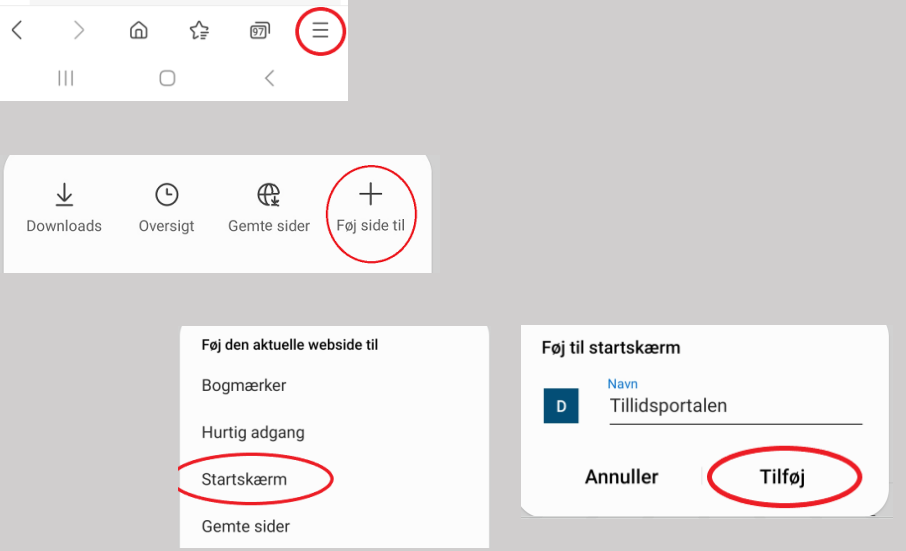

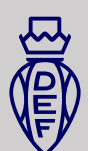

## IOS – føj genvej til startskærm

- 1. Åben webbrowseren Safari og gå ind på siden: https://medlem.def.dk eller https://tillidsportal.def.dk
- 2. Tryk på delingsikonet med en firkant med en pil i bunden af skærmen
- 3. Tryk derefter på ikonet med et plus, hvor der står: Føj til hjemmeskærm
- 4. Tryk derefter på "Tilføj" oppe i højre hjørne
- 5. En genvej til Medlemsportalen eller Tillidsportalen er nu tilføjet til din startskærm

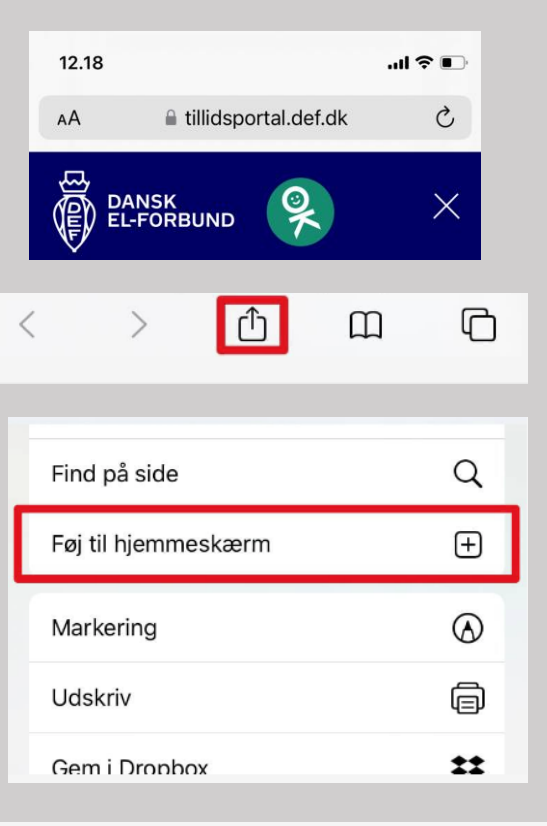

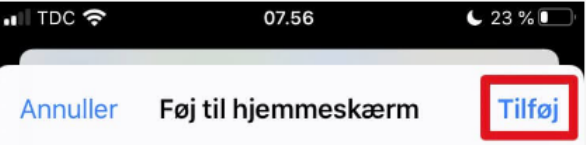